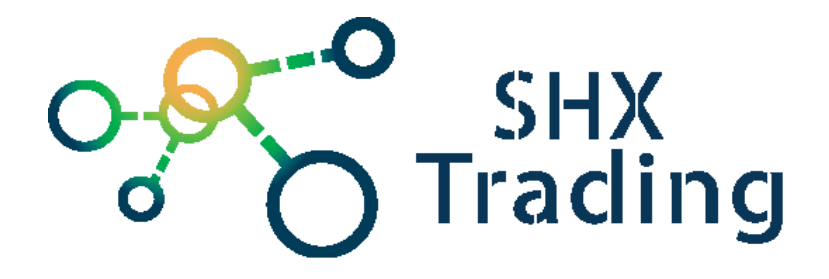

# Digitální hodinky s kamerou SML-ROU13

Návod k obsluze

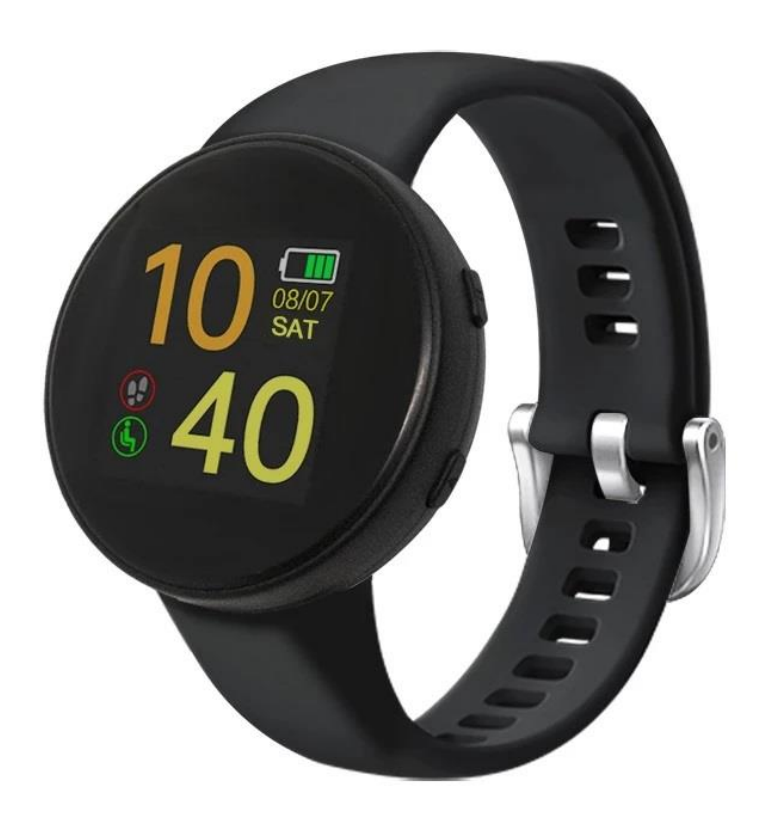

Kontakty na dodavatele

SHX Trading s.r.o. Hrusická 2616/3, 141 00 Praha 4

# 1. Popis produktu

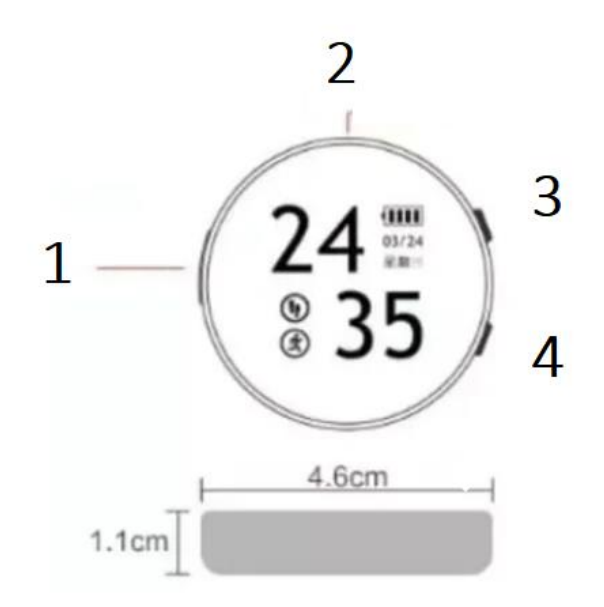

- 1. USB port
- 2. Slot micro SD karty
- 3. Tlačítko Nahrávání/Reset
- 4. Tlačítka Power

### Význam ikon

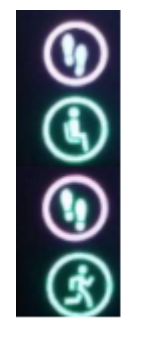

Vypnutý WiFi mód Vypnuté nahrávání Zapnutý WiFi mód Nahrávání

# 2. Návod k použití

### Začátek

Zařízení nabijte pomocí micro USB kabelu přes zapnuté PC nebo pomocí 5V adaptéru. O nabíjení Vás informuje ikonka na displeji hodinek.

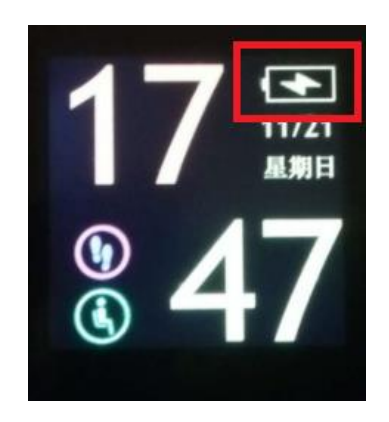

Do zařízení vložte naformátovanou micro SD kartu o velikosti paměťi 8-256Gb.

### Zapnutí/Vypnutí zařízení

Zařízení zapnete dlouhým stisknutím tlačítka Power. Rozsvítí se displej a zařízení se vyskytuje v pohotovostním módu.

Pokud do 5s neaktivujete nahrávání, zařízení se automaticky vypne.

Zařízení též vypnete dlouhým stisknutím (5s) tlačítka Power.

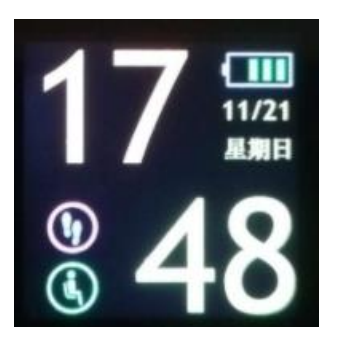

### Nahrávání

Nejprve zapněte hodinky. Poté stiskněte krátce tlačítko nahrávání. Nahrávání je

signalizováno ikonkou panáčka v běhu . Nahrávání vypnete krátkým stiskem

tlačítka nahrávání. Ikonka se změní na sedícího panáčka **se z**ařízení přestane nahrávat. Nahrávky jsou ukládány na paměťovou kartu.

#### Reset

Pro reset stiskněte dlouze (4s) tlačítko Nahrávání/reset.

#### Propojení s PC

Hodinky nejprve vypněte a poté propojte hodinky s PC pomocí USB kabelu. . Po několika sekundách PC indikuje hodinky jako vyměnitelný disk.

**Pozn:** Jestliže ani po 30 s neidentifikuje Váš počítač hodinky jako nový vyměnitelný disk, hodinky odpojte a připojte znovu, případně přes jiný USB port.

Jakmile PC identifikuje hodinky jako Vyměnitelný disk můžete využít všechny výhody externího disku, tedy kopírování souborů, jejich změny, příp. mazání.

#### Nastavení času

Čas na displeji se automaticky synchronizuje po připojení k telefonu přes WiFi.

## 2. Připojení k WiFi a použití aplikace MXCAM

Náhled živého přenosu a ovládání hodinek lze pomocí aplikace **MXCAM** na vašem telefonu přes WiFi zařízení. Tento přenos je možný pouze blízkosti hodinek.

#### Postup připojení:

- 1. Aplikaci MXCAM si stáhněte na ochod play.
- 2. Zapněte zařízení

3. Aktivujte WiFi zařízení. WiFi aktivujete dvojitým stiskem tlačítka Power. Ikonka

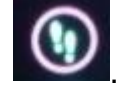

wifi módu se rozsvítí zeleně

4. Připojte se telefonem k WiFi s názvem začínající SK....

| ← Wi-Fi                                             | :         |
|-----------------------------------------------------|-----------|
| Wi-Fi                                               |           |
| SÍTÊ K DISPOZICI                                    |           |
| Yodove kráľovstvo<br>Načitáni adresy IP             | ((;       |
| SK77F700<br>Uloženo                                 | ((-       |
| UPC4909461<br>Zašifrováno (WPS je k dispozici)      | ((?       |
| UPC547D6D5 5Ghz<br>Zaśifrováno (WPS je k dispozici) | ();       |
| Yuraaa WI-FI<br>Zaśiłrováno (WPS je k dispozici)    | ();       |
| Chevalier, Warehouse, Office, 2<br>Zašifrováno      | ()<br>()  |
| UPC1160274<br>Zašifraváno (WPS je k dispozici)      | ()<br>*   |
| Internet_D9D1<br>Zaśrirováno                        | 5))<br>(7 |

5. Zapněte aplikaci MXCAM a kliněte na ikonku hodinek

| 0 | Vy | : |
|---|----|---|
|   |    |   |
|   | ٢  |   |

#### 6. Zvolte heslo

| Please enter the new password       | $\sim$ |
|-------------------------------------|--------|
| Password Level: Very weak           |        |
| Please enter the new password again | $\sim$ |

7. Nyní můžete ovládat zařízení přes její wifi

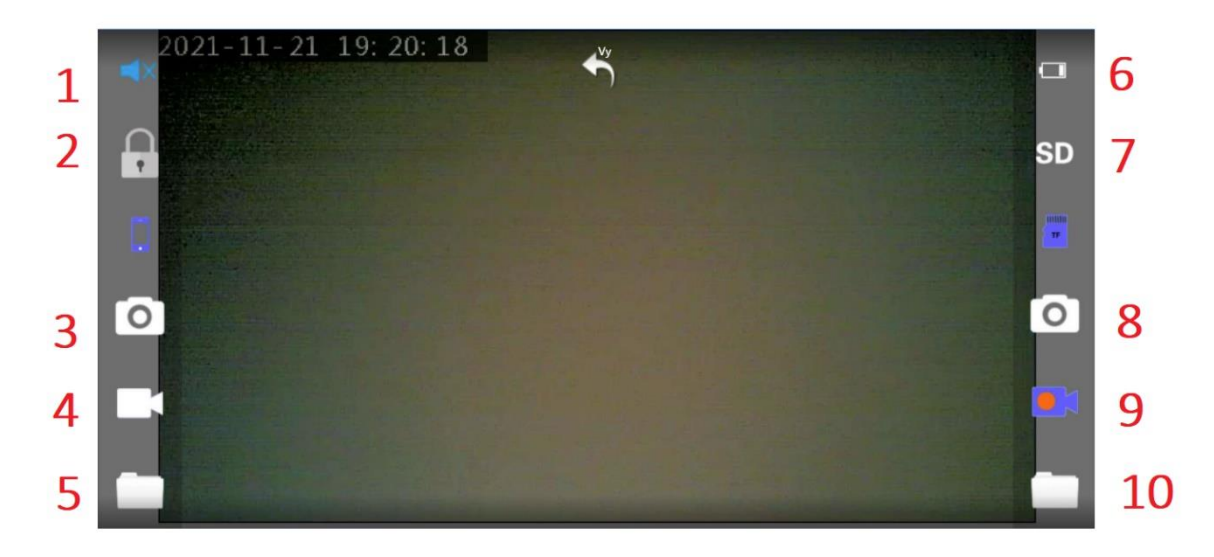

- 1 vypnutí/zapnutí zvuku
- 2 nastavení hesla
- 3 vytvoření fotografie uloží se do telefonu
- 4 vytvoření videa uloží se do telefonu
- 5 složka nahrávek v telefonu
- 6 stav baterie
- 7 rozlišení
- 8 vytvoření fotografie uložená na micro SD kartu
- 9 vytvoření fotografie uloží se na micro SD kartu
- 10 složka nahrávek z micro SD karty

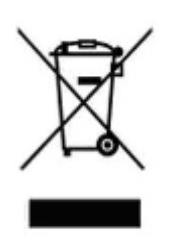

# 3. Závěrečná ustanovení

Budeme rádi, pokud vás zaujmou i další produkty z naší nabídky.

Ovládání přístroje se může v závislosti na jednotlivých sériích drobně lišit.

Přístroj používejte v souladu s platnými právními předpisy. Dodavatel nenese žádnou odpovědnost za použití přístroje v rozporu s těmito předpisy.

Návod je majetkem společnosti SHX Trading s.r.o. Veškeré kopírování či jiná forma šíření musí být se souhlasem této společnosti.

Pokud v návodu naleznete nějaké nepřesnosti, neváhejte nás kontaktovat pomocí výše uvedených údajů.